Jurnal Informatika, Manajemen dan Komputer, Vol. 8 No. 2, Desember 2016 eISSN : 2580-3042 pISSN : 1979-0694

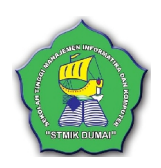

## SISTEM INFORMASI PENJUALAN GAME PC BERBASIS WEB PADA TOKO OE GAMES MENGGUNAKAN PHP

Juanda Sihombing<sup>1</sup>, Hayatullah Khumaini<sup>2</sup> <sup>1,2,3</sup>Sekolah Tinggi Manajemen Informatika Dan Komputer (STMIK), Dumai, Riau Jln. Utama Karya Bukit Batrem Dumai-Riau Kode Pos 28811 E-mail: *juandasihombing 1993@yahoo.co.id* 

Game tidak hanya dimainkan oleh anak-anak dan remaja saja, bahkan orang dewasa pun juga memainkanya Game itu sendiri dibagi menjadi 2 golongan yaitu game online dan game offline. Telah dilakukan penelitian di Toko Oe Games dimana permasalahan yang dijadikan dasar yaitu untuk meningkatkan Penjualan, khususnya untuk menambah konsumen dari luar daerah kota Dumai. Sehingga hal ini dapat meningkatkan penjualan. Oleh karena itu, dirancang sebuah sistem informasi berbasis web sebagai solusi dari masalah yang dihadapi di toko Oe Games. Hasil analisis menunjukkan pengembangan sistem yang digunakan dari perancangan web ini adalah agar dapat mempermudah petugas Kasir pengolahan data Penjualan. Dengan adanya sistem informasi Berbasis WEB ini, maka hasil penjulan dan laporan yang dihasil kan akan lebih baik dan efektif.

### Kata Kunci : Sistem Informasi, Game, PHP

### 1. PENDAHULUAN

*Game* mempunyai banyak manfaat yaitu dapat membantu manusia dalam menghilangkan kepenatan atau mengisi waktu luang. Selain itu sebagai sarana penghibur, hobi, ataupun menjadi ajang bisnis yang dapat menghasilkan sejumlah uang.

Game itu sendiri dibagi menjadi 2 golongan yaitu game online dan game offline. Disini penulis mendapatkan inspirasi untuk membuat sebuah aplikasi berbasis web, yang nantinya akan membantu user di toko Oe games dalam menjalankan usahanya yaitu menggunakan web. Adapun kendala yang dialami pemilik toko dalam menjual game dan produk di toko adalah kurangnya media untuk mempromosikan game dan produk – produk yang ada di toko. Selama ini para konsumen hanya dari masyarakat dumai saja karena tidak diketahui keberadaan toko tersebut oleh pecinta game yang ada diluar Dumai, padahal ini adalah jamannya dimana orang-orang bisa membeli suatu barang yang ada di daerah lain tanpa harus datang ke daerah tersebut.

Aplikasi *web* tersebut mempunyai fungsi yaitu sebagai sarana dan prasarana mediator bagi toko Oe *games* dalam menjual atau mempromosikan penjualan *game* dan produk– produk yang ada di toko keseluruh masyarakat melalui *web* yang akan dibuat. dengan adanya sistem ini, nantinya para penggemar *game* baik dari luar Dumai akan dapat melihat *game* atau produk-produk toko melalui *web* tersebut. Di dalam *web* tersebut para calon pembeli akan dapat melihat dan memesan *game* atau produk yang diinginkan. Dengan demikian hal ini dapat menunjang penjualan pada toko Oe *games* yang pada sebelumya hanya memiliki konsumen di daerah Dumai saja.

#### a. Pengertian Informasi

Informasi adalah data yang telah diolah menjadi sebuah bentuk yang berarti bagi penerimanya dan bermanfaat dalam pengambilan keputusaan saat ini atau mendatang (Jogiyanto, 2009: h.8).

#### b. Pengertian Data

Data adalah suatu istilah majemuk yang berarti fakta atau bagian dari fakta yang mengandung arti yang dihubungkan dengan kenyataan, simbol-simbol, gambar-gambar, angkaangka, huruf-huruf, atau simbol yang menunjukkan suatu ide, objek, kondisi, atau situasu dan lain-lain (Tata sutabri, 2012:h.2).

#### 2. Metodologi Penelitian

Kerangka penelitian yang di gunakan dalam penelitian ini adalah sebagai berikut :

Jurnal Informatika, Manajemen dan Komputer, Vol. 8 No. 2, Desember 2016 eISSN : 2580-3042 pISSN : 1979-0694

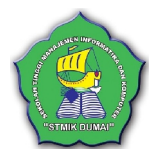

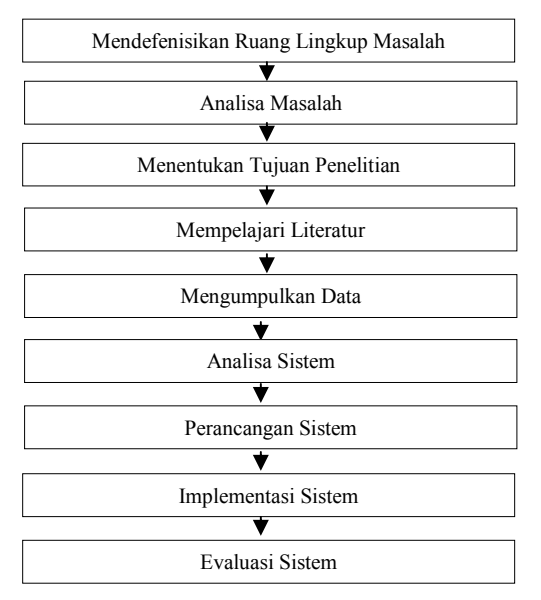

Gambar 1. Kerangaka Penelitian

#### 3. HASIL DAN PEMBAHASAN a. ASI yang sedang Berjalan

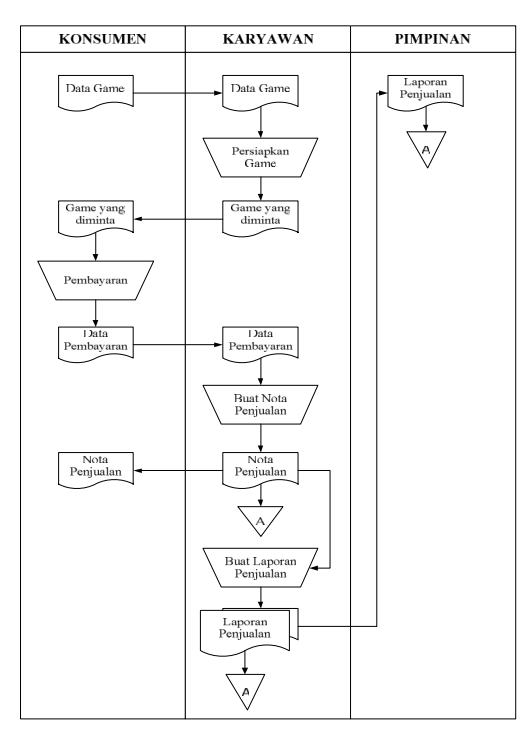

Gambar 2. Asi Berjalan

### Keterangan :

- 1. Member menjelaskan game yang ingin dibeli kepada karyawan.
- 2. Karyawan menyediakan game yang diminta.
- 3. Member melakukan pembayaran.
- 4. Karyawan membuatkan nota penjualan
- 5. Nota penjualan diberikan kepada member.
- 6. Karyawan membuat laporan penjualan berdasarkan transaksi penjualan yang ada.

7. Laporan penjualan diberikan kepada pimpinan.

### b. Aliran Sistem Baru (ASI)

Adapun aliran sistem baru dapat dilihat pada tabel 8 sebagi berikut :

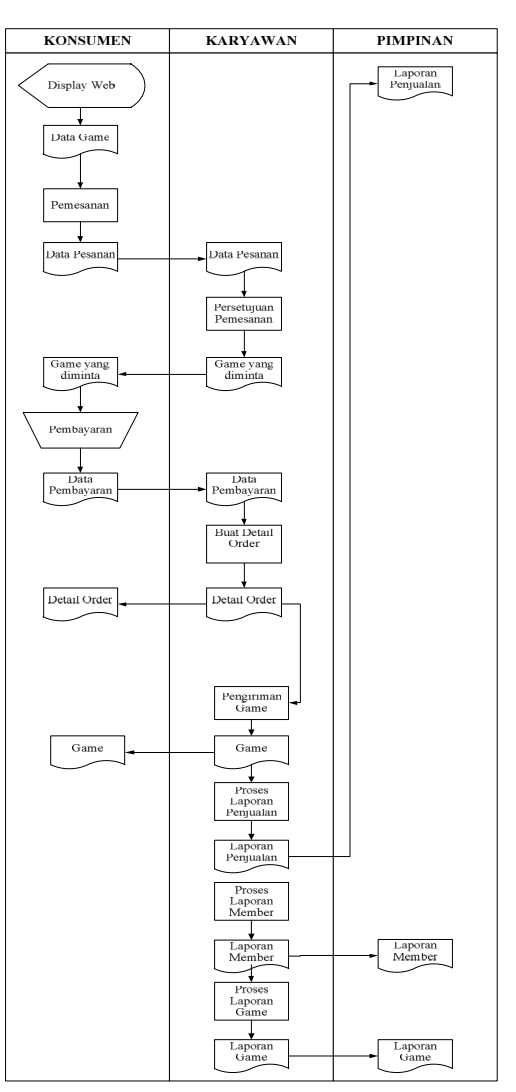

Gambar 3. Aliran Sistem Baru (ASI)

Keterangan :

- 1. Member mengakses game yang ada.
- 2. Member melakukan pemesanan game
- 3. Karyawan memeriksa pemesanan dan melakukan persetujuan.
- 4. Setelah pemesanan disetujui, member melakukan pembayaran.
- 5. Karyawan yang telah menerima pembayaran membuat detail order.
- 6. Detail order diberikan kepada member.
- 7. Karyawan melakukan pengiriman game.
- 8. Pimpinan mengakses laporan penjualan, laporan member dan laporan game.

Jurnal Informatika, Manajemen dan Komputer, Vol. 8 No. 2, Desember 2016

eISSN : 2580-3042

# pISSN : 1979-0694

### c. Context Diagram

Adapun context diagram dapat digambarkan seperti pada gambar 3 dibawah ini :

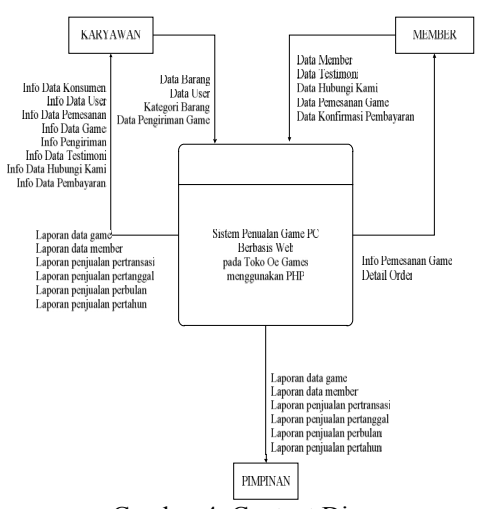

Gambar 4. Context Diagram

### d. Data Flow Diagram

Adapun data flow diagram dapat digambarkan seperti pada gambar 4 dibawah ini :

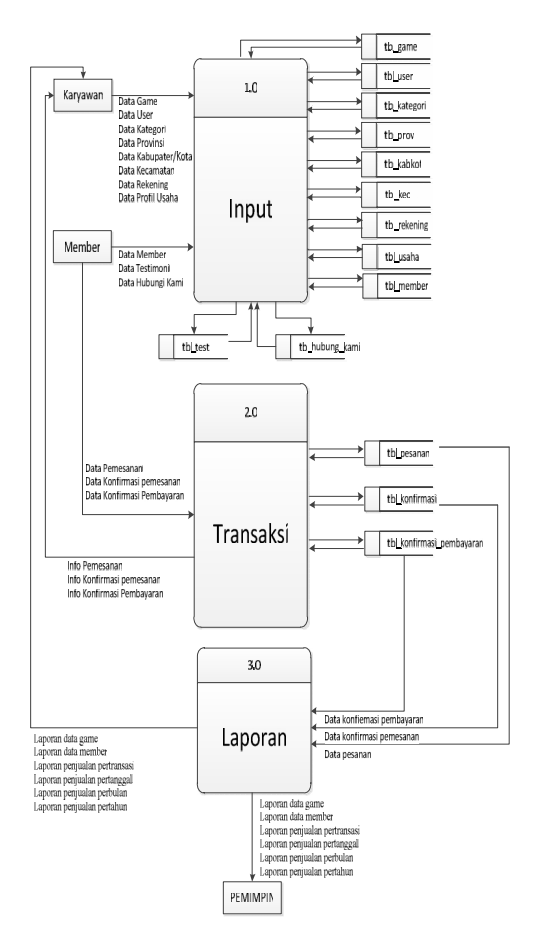

Gambar 5. Data Flow Diagram level 1

### Implementeasi Sistem

Adapun langkah-langkah penggunaan program adalah sebagai berikut:

- Buka browser seperti modzila, google chrome, dan sebagainya. Lalu ketik <u>www.oegames.net</u> pada address bar browser anda.
- 2. Maka akan muncul tampilan website oegames.net.

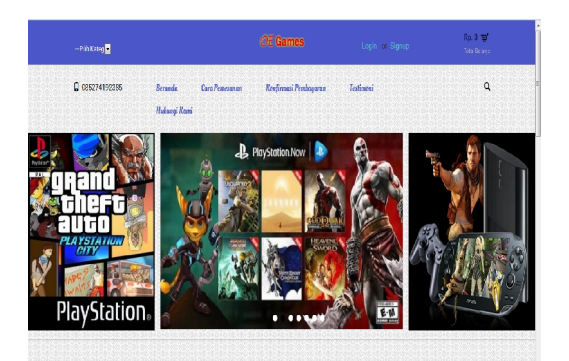

Gambar 6. Gambar tampilan website oegames

- 3. Ditampilan tersebut ada beberapa pilihan yaitu beranda, cara pemesanan, konfirmasi pembayaran, testimony, dan hubungi kami.
- 4. Apabila ingin memesan, klik slide pada gambar tampilan dibawah ini.

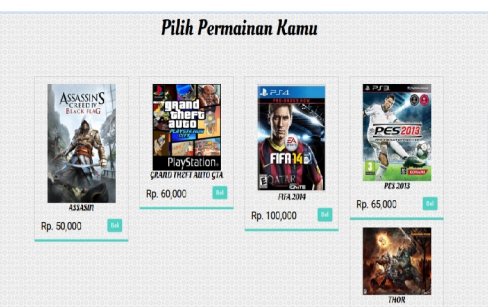

Gambar 7. Pilihan game

- 5. Pilih game sesuai selera dengan mengklik tombol beli pada game yang dipilih.
- 6. Setelah itu pesanan akan tersimpan secara otomatis pada keranjang belanja seperti gambar dibawah ini

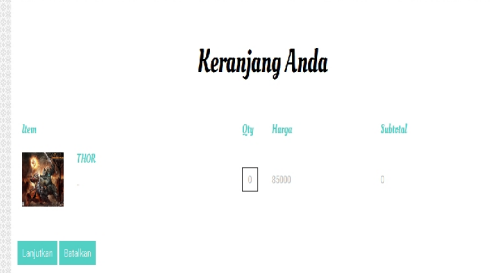

Gambar 8. Tampilan keranjang belanja

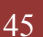

pISSN: 1979-0694

### Jurnal Informatika, Manajemen dan Komputer, Vol. 8 No. 2, Desember 2016 eISSN : 2580-3042

STAIR DUMA"

- 7. Lalu klik tombol lanjutkan pada tampilan keranjang belanja anda tersebut.
- 8. Setelah itu akan muncul tampilan seperti dibawah ini

| —Pilh Kateg     |                                      | ØE Games                | Login er Signup                                                                              | Rp. 0 <b>W</b>                         |
|-----------------|--------------------------------------|-------------------------|----------------------------------------------------------------------------------------------|----------------------------------------|
| 0 065274192385  | Beranda Cara Penesan<br>Habangi Rani | n Kenfirmani Produgaran | Testimeni                                                                                    | ٩                                      |
|                 |                                      | Login                   |                                                                                              |                                        |
|                 |                                      | Pengguna Barr           |                                                                                              |                                        |
| Alamat Ernal    |                                      |                         | alion login di nadosita karis. Anda dagat barba<br>1911, Anda gogg dagat malanak pemesaran b | langa lebih capat<br>Interg Anda tarta |
|                 |                                      | mathat nicesce p        |                                                                                              |                                        |
| Password        |                                      | EUAT AXUN               |                                                                                              |                                        |
|                 |                                      |                         |                                                                                              |                                        |
| Lupa Password 1 |                                      |                         |                                                                                              |                                        |

Gambar 9. Tampilan login

- 9. Masukkan id anda, apabila belum memiliki akun, silahkan mendaftar dengan mengklik tombol buat akun pada tampilan gambar diatas.
- 10. Setelah itu akan muncul tampilan konfirmasi pembayaran, lalu klik tombol kirim.

| 085274192385          | Errande      | Care Provisionan | Keefirmasi Pendagaran | Intinesi | Q | • |
|-----------------------|--------------|------------------|-----------------------|----------|---|---|
|                       | Habargi Rami | Prefit           | Wateri Penesanan      |          |   |   |
|                       |              | Konfiri          | nasi Pembay           | aran     |   | r |
| Kode Koekiwasi        |              |                  |                       |          |   |   |
| 1841512               |              |                  |                       |          |   |   |
| Erral                 |              |                  |                       |          |   |   |
| juandashonbing, 1993g | jyahao.co.id |                  |                       |          |   |   |
| Nama Pemilik Rokaning |              |                  |                       |          |   |   |
| juanda shonbing       |              |                  |                       |          |   |   |
| Metado Pombayaran     |              |                  |                       |          |   |   |
| Transfer Bank         |              |                  |                       |          |   |   |
| Eark                  |              |                  |                       |          |   |   |
| Bank Mandiri          |              |                  |                       |          |   |   |
| Bank Tupaan           |              |                  |                       |          |   |   |
|                       |              |                  |                       |          |   |   |

Gambar 10. Konfirmasi pembayaran

11. Lalu akan muncul tampilan konfimasi pembayaran yang berarti bahwasanya anda sudah mentransfer biaya untuk pembelian barang tersebut.

| 005274152305               | Benanda     | Curo Pentrosan Redurmai Pentagaran Testanoni                              | ٩ |
|----------------------------|-------------|---------------------------------------------------------------------------|---|
|                            | Halsonji Ki | ani Prefit Hustor Personanan                                              |   |
|                            |             | Konfirmasi Pembayaran                                                     |   |
| And a Telah Berhavil Konin | madi Pembay | aran dengan Informasi Sebagai Belikut :                                   |   |
| Kode Konfirmasi            |             | 1041512                                                                   |   |
| Metode Pembayeran          |             | Transfer Dank                                                             |   |
| Fmall                      |             | Juandashambing_1993@yahaa.co.id                                           |   |
| Nama Perrilik Rekening     |             | juanda olhembing                                                          |   |
| Iransfer dari Bank         |             | Bank Mandhi Ke Bank Nasional Indonesia No. Rek: 812/009461 AN: BPK.SINAGA |   |
| Jumlah Transfer            |             | Πρ.0                                                                      |   |
| Tanggal Pembayaran         |             | 18/5/2016                                                                 |   |
|                            |             |                                                                           |   |

Gambar 11. Tampilan konfirmasi pembayaran

Langkah langkah penggunaan program untuk admin yaitu:

1. Ketik localhost admin oegames pada address bar browsing anda, lalu login terlebih dahulu.

 Setelah login, akan muncul tampilan dibawah ini yang terdiri dari halaman utama, data master, pemesanan, persetujuan & pengiriman, laporan, pengaturan, dan keluar.

| OE Games         | Halarıan Utama        | Cala Master 👻           | Pernesanar + | Perselujuan & Fengiriman | Lapsian • | Pergaluran * | Keuar | 1 snaga • |
|------------------|-----------------------|-------------------------|--------------|--------------------------|-----------|--------------|-------|-----------|
| SELAMAT DATANG   | ADMINISTRATOR         |                         |              |                          |           |              |       |           |
| OF               | ames                  |                         |              |                          |           |              |       |           |
|                  |                       |                         |              |                          |           |              |       |           |
| le 2015 DE GANES | All Dinths Deserved I | Desite by operatives or | m            |                          |           |              |       |           |
|                  |                       |                         |              |                          |           |              |       |           |
|                  |                       |                         |              |                          |           |              |       |           |
|                  |                       |                         |              |                          |           |              |       |           |
|                  |                       |                         |              |                          |           |              |       |           |
|                  |                       |                         |              |                          |           |              |       |           |

Gambar12. Tampilan halaman utama admin

3. Untuk meninjau pemesanan, klik persetujuan dan pengiriman pada tampilan lalu pilih persetujuan terlebih dahulu, dan akan muncul tampilan seperti dibawah ini lalu berikan tanda ceklis pada kolom approval.

|      | PERSETUUAN PENBI   | 304 | N BARANG      |                 |                        |               |                                          |       |
|------|--------------------|-----|---------------|-----------------|------------------------|---------------|------------------------------------------|-------|
| 10   | • records per page |     |               |                 |                        |               | Search                                   |       |
| No * | Kode Konfirmasi    |     | Tgi Bayar 🛛 🕴 | Konsumen ÷      | Netode Pembayaran 🕴    | Juniah 👘 🕴    | Bank yang Dituju                         | Aprov |
| 1    | 1014751            |     | 14 Dec 2015   | lleo ultra      | Transfer Bank          | Rp. 2,000,000 | Bank Nasional Indonesia No. Rek.: 812700 | 1     |
| 2    | 1060000            |     | 15 Dec 2015   | RINA MANDALIKA  | Transfer Bank          | Rp. 366,500   | Bank Nasional Indonesia No. Rek: 812700  | в     |
| 3    | 1060721            |     | 15 Dec 2015   | RINA MANDALIKA  | Transfer Bank          | Rp. 6,500     | Bank Nasional Indonesia No. Rek : 812700 | ы     |
| 4    | 1061156            |     | 15 Dec 2015   | RINA MANDALIKA  | Transfer Bank          | Rp. 216,500   | Bank Nasional Indonesia No. Rek : 812700 | 2     |
| 5    | 1064014            |     | 15 Dec 2015   | RINA MANDALIKA  | Cost In Delivery (COD) | Rp. 1,686,500 |                                          | ۵.    |
| 6    | 1015641            |     | 23 Feb 2016   | RINA MANDALIKA  | Transfer Bank          | Rp. 100,000   | Bank Nasional Indonesia No. Rek : 812700 | в     |
|      | 1035721            |     | 24 Feb 2016   | NAGA NAGA       | Transfer Bank          | Rp. 150,000   | Bank Nasional Indonesia No. Rek : 812700 | Ø     |
| 8    | 1041156            |     | 24 Feb 2016   | RINA MANDALIKA  | Transfer Bank          | Rp. 400,000   | Bank Nasional Indonesia No. Rek: 812700  | ×.    |
| 9    | 1124556            |     | 12 May 2016   | NAGA NAGA       | Transfer Bank          | Rp. 1,686,500 | Bank Nasional Indonesia No. Rek: 812700  | 2     |
| 10   | 1041512            |     | 18 May 2016   | juanda shombing | Transfer Bank          | Rp. 0         | Bank Nasional Indonesia No. Rek : 812700 | 8     |

Gambar 13. Tampilan persetujuan

4. Setelah itu klik kembali tampilan persetujuan dan pengiriman lalu pilih pengiriman, akan muncul gambar dibawah ini

| DATA PI | EKGIRINAN BARANG                     |                          |                     |                         |                       |      |
|---------|--------------------------------------|--------------------------|---------------------|-------------------------|-----------------------|------|
| 10      | <ul> <li>records per page</li> </ul> |                          |                     |                         | Search:               |      |
| NO *    | Koće Transaksi 👘 (                   | Status Transfer          | Kote TrackPergirman | † Targgal Feng tirran ( | Status Kirim          | Aksi |
| 1       | 1014751                              | Uang sudah diterima      | yuggjiBKH76T        | 2015-12-15              | Barang Sudah Terlain  | Kore |
| 2       | 1060000                              | Uang belum citerina      | kiging 78n          | 2015-11-15              | Barang Sudah Terlain  | Kon  |
| 3       | 1060721                              | Menunggu Transfer Vlasuk |                     | 0000-00-00              | Barang Belum Terkirim | Kon  |
| 4       | 1081156                              | Uang sudah diterima      |                     | 0000-00-00              | Barang Belum Terkirim | Kora |
| 5       | 1084014                              | Menunggu Transfer Masuk  |                     | 0000-00-00              | Barang Belum Terkir m | Kora |
| 6       | 1015641                              | Uang belum citerima      |                     | 0000-00-00              | Barang Belum Terkirin | Kora |
| 7       | 1085721                              | Uang sudah diterima      |                     | 0000-00-00              | Barang Belum Terkirin | Kora |
|         | 1041155                              | Uang sudah diterima      | 4219971429          | 2015-01-01              | Barang Sudah Teddrin  | Kon  |
| 9       | 1124555                              | Uang sudah diterima      |                     | 0030-33-40              | Barang Belum Terkirm  | Kon  |
| 1)      | 1041512                              | Jans telun cilerina      |                     | 000-0040                | Barang Belun Terkirin | Kon  |

Gambar 14. Tampilan pengiriman

Jurnal Informatika, Manajemen dan Komputer, Vol. 8 No. 2, Desember 2016 eISSN : 2580-3042 pISSN : 1979-0694 STAIL OWNER

5. Klik tombol koreksi dan akan muncul tampilan dibawah ini lalu isi data detail pengiriman, lalu klik tombol kirim.

| Pengiriman Barang   |                       |   |        |   |  |  |
|---------------------|-----------------------|---|--------|---|--|--|
| Kode Konfirmasi :   | 1041512               |   |        |   |  |  |
| Agensi Pengiriman : | TINUME                |   |        |   |  |  |
| Kode Pengiriman     | Kode Pengiriman       | • |        |   |  |  |
| Tanggal Pengirinan  | 1 💌 Januari           |   | • 2015 | • |  |  |
| Status Pengiriman : | Barang Eelum Terkirim | ٠ |        |   |  |  |
|                     | Sinpen                |   |        |   |  |  |

Gambar 15. Tampilan detail pengiriman

- 6. Lalu klik laporan setelah mengklik tombol kirim diatas.
- 7. Adapun pada laporan ini, tampilannya sebagai berikut apabila memilih laporan stock barang.

| re/adminiog/la | renn/lag_stok_bering.php |                    |            |      | C Q, Search                | ☆ | ė | ۵ | + 1 | h 6 | = |
|----------------|--------------------------|--------------------|------------|------|----------------------------|---|---|---|-----|-----|---|
|                |                          | OE 0               | GAMES      |      |                            |   | 1 |   |     |     |   |
|                |                          | JI. Tega           | lega Dumi  | ai   |                            |   | l |   |     |     |   |
|                |                          | Laporan            | Stok Bara  | ng   |                            |   | 1 |   |     |     |   |
| No             | Nama Barang              | Kategori           | Harga Jual | Stok | Keterangan                 |   | I |   |     |     |   |
| 1              | ASSASIN                  | Petualangan Kartun | Rp.50,000  | 87   | PETUALANAGAN ASSASIN CREED |   |   |   |     |     |   |
| 2              | GRAND THEFT AUTO GTA     | Petualangan Kartun | Rp.60,000  | 100  |                            |   |   |   |     |     |   |
| 3              | FIFA 2014                | Sepakbola          | Rp.100,000 | 92   |                            |   |   |   |     |     |   |
| 4              | PES 2013                 | Sepakbola          | Rp.65,000  | 99   |                            |   |   |   |     |     |   |
| 5              | THOR                     | Petualangan Kartun | Rp.85,000  | 79   |                            |   |   |   |     |     |   |
| 6              | HAND GOD                 | Petualangan Kartun | Rp.40,000  | 100  |                            |   |   |   |     |     |   |
| 7              | LOST BATTERY             | Petualangan Perang | Rp.60,000  | 100  |                            |   |   |   |     |     |   |
|                |                          |                    |            |      | Dumai, 18-05-2016          |   | I |   |     |     |   |
|                |                          |                    |            |      | sinaga                     |   |   |   |     |     |   |

Gambar16. Tampilan laporan stock barang

8. Akan tampil gambar dibawah ini apabila memilih laporan data member

|    |                     |            | OE<br>JI. Teg                    | GAMES<br>alega Dumai                                        |         |                |              |  |  |
|----|---------------------|------------|----------------------------------|-------------------------------------------------------------|---------|----------------|--------------|--|--|
|    | Laporan Data Member |            |                                  |                                                             |         |                |              |  |  |
| No | Nama Lengkap        | J. Kelamin | Email                            | Alamat                                                      | Kodepos | Telepon        | No HP        |  |  |
| 1  | RINA MANDALIKA      | Perempuan  | rina mandalika23@gmail.com       | JALAN PUTRI TUJUH DUMAI NO 1<br>Riau Kota DUMAI Dumai Barat | 28810   | 07658399       | 081372919177 |  |  |
| 2  | lleo uloa           |            | iieo.djs12@gmail.com             |                                                             |         |                |              |  |  |
| 3  | NAGA NAGA           | Laki-Laki  | dad@dkadha.com                   | JL. OMBAK<br>DKI Jakarta Kota Jakarta Barat Kali Deres      | 321     |                | 312313131    |  |  |
| 4  | juanda sihombing    |            | juandasihombing_1993@yahoo.co.id |                                                             |         |                |              |  |  |
|    |                     |            |                                  |                                                             | D       | umai, 18-05-21 | 016          |  |  |
|    |                     |            |                                  |                                                             |         | sinaga         |              |  |  |

Gambar17. Tampilan laporan data member

9. Akan tampil gambar dibawah ini apabila memilih laporan penjualan

| OE Games                                                                                      | Halaman Utama           | Data Master + | Pernesanan * | Perselujuan & Pengiriman +                 | Laporan * P                      | engaturan *        | Keluar |  |
|-----------------------------------------------------------------------------------------------|-------------------------|---------------|--------------|--------------------------------------------|----------------------------------|--------------------|--------|--|
| Laporan Penjualan Per                                                                         | transaksi               |               |              |                                            |                                  |                    |        |  |
| Kode konfirmasi                                                                               | 1035721                 |               |              |                                            |                                  |                    |        |  |
|                                                                                               | Tançi                   |               |              |                                            |                                  |                    |        |  |
| Laporan Penjualan Per                                                                         | tanggal                 |               |              |                                            |                                  |                    |        |  |
| Tanggal                                                                                       | 18-05-2016              |               |              |                                            |                                  |                    |        |  |
|                                                                                               | Tançi                   |               |              |                                            |                                  |                    |        |  |
| Laporan Penjualan Per                                                                         | bulan                   |               |              |                                            |                                  |                    |        |  |
| Bulan                                                                                         | Mei                     | 3             |              |                                            |                                  |                    |        |  |
| Tahun                                                                                         | 2016 •                  |               |              |                                            |                                  |                    |        |  |
| OE Games                                                                                      |                         |               |              |                                            |                                  |                    |        |  |
| incian Pesanan 1035721<br>atus Fernbayaran: Uang suda<br>atus Earang: Barang Belum            | ah diterima<br>Terkirim |               |              |                                            |                                  |                    |        |  |
| kirim Ke: juanda sihombirij                                                                   | 9                       |               |              |                                            |                                  |                    |        |  |
| ,                                                                                             |                         |               |              |                                            |                                  |                    |        |  |
| ftar Pesanan<br>× FEFA 2014                                                                   |                         |               |              |                                            |                                  | Rp 700,000         |        |  |
|                                                                                               |                         |               |              | NF                                         | Sub-Total:                       | Rp 700,000<br>Rp 0 |        |  |
|                                                                                               |                         |               | Expedisi Em  | <b>SISACRASENCOMAS</b> : Bioya kirim ko (1 | kg) (Regular Service):<br>Totai: | Rp 700,000         |        |  |
| etcde Pembayaran                                                                              |                         |               |              |                                            |                                  |                    |        |  |
| formasi Rekening                                                                              |                         |               |              |                                            |                                  |                    |        |  |
| BNI                                                                                           |                         |               |              |                                            |                                  |                    |        |  |
| <ul> <li>Bank Nasional Indor</li> <li>No. Rekening : 8127</li> <li>AN : BPK.SINAGA</li> </ul> | nesia<br>009461         |               |              |                                            |                                  |                    |        |  |
| [77]                                                                                          |                         |               |              |                                            |                                  |                    |        |  |

Gambar 18. Tampilan laporan penjualan

 Untuk mengatur tampilan slide show, klik pengaturan dan pilih sesuai yang di inginkan pada gambar seperti dibawah ini:

| Persetujuan & Pengiriman 🔹 Laporan 🔹 | Pengaturan • Keluar    | 💄 sinaga 💌 |
|--------------------------------------|------------------------|------------|
|                                      | Gambar Kiri            |            |
|                                      | Gambar Tengah          |            |
|                                      | Gambar Kanan<br>Profil |            |
|                                      | Bank/Rekening          |            |

Gambar 19. Tampilan pengaturan slide show

### 4. KESIMPULAN

Ada beberapa kesimpulan yang diperoleh dari penelitian ini adalah sebagai berikut :

- 1. Website pengunjung dan website halaman admin dapat di akses melalui internet.
- 2. Sistem dapat diakses dengan beberapa *gadget* yang berbeda.
- 3. Untuk mendapat tampilan yang bagus , sistem harus diakses menggunakan PC, netbook maupun laptop.

Jurnal Informatika, Manajemen dan Komputer, Vol. 8 No. 2 , Desember 2016 eISSN : 2580-3042

pISSN : 1979-0694

- 4. Sistem informasi penjualan game pc pada toko Oegames Dumai bisa dipesan secara online.
- 5. Pengunjung ataupun costumer dapat mengetahui informasi dari website toko Oegames Dumai.
- Pada laporan di halaman administrator, ada beberapa laporan yang terdiri dari laporan data game, laporan data member, laporan data penjualan pertransaksi, laporan penjualan pertanggal, laporan penjualan perbulan, laporan penjualan pertahun
- 7. Untuk masuk ke dalam halaman administrator, pengguna harus memiliki data login berupa kode user, jabatan dan password.

### 5. REFERENSI

- Alan Nur Aditya. (2011). Jago PHP dan MySQL. Dunia Komputer. Bekasi.
- Agus Saputra. (2012). Membangun Aplikasi Toko Online dengan PHP dan
- SQL Server. PT Elex Media Komputindo. Jakarta.
- Fatansyah. (2012). Basis Data. Informatika. Bandung.
- Hanif Al Fatta. (2007). Analisis dan Perancangan Sistem Informasi. Andi. Yogyakarta.
- Indrajani. (2011). Perancangan Basis Data Dalam All In1. Gramedia. Jakarta.
- Jogiyanto. (2009) .Sistem Teknologi Informasi. Andi. Yogyakarta.
- Kusrini. (2007). Strategi Perancangan dan Pengelolaan Basis Data. Andi. Yogyakarta.
- Lukmanul Hakim. (2014). Rahasia Inti Master PHP dan MySQL(improved). CV. Lokomedia. Yogyakarta.
- M. Rudyanto Arief. (2011). Pemorograman Web Dinamis Menggunakan PHP dan MySQL. Andi. Yogyakarta.
- Sutarman. (2009). Pengantar Teknologi Informasi. PT Bumi Aksara. Jakarta.
- Wahana Komputer. (2012). Mudah Membuat Portal Berita Online Dengan PHP dan mySQL. Andi. Yogyakarta.

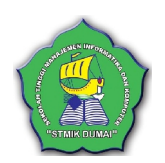